## スマートメディアを使う

## ナビゲーションシステムにスマートメディアをセットします。

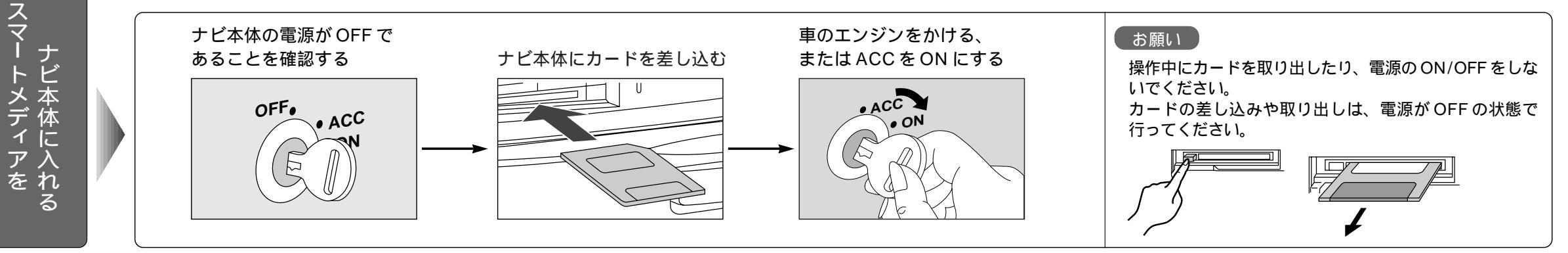

ナビ本体の登録ルートをカードに保存します。

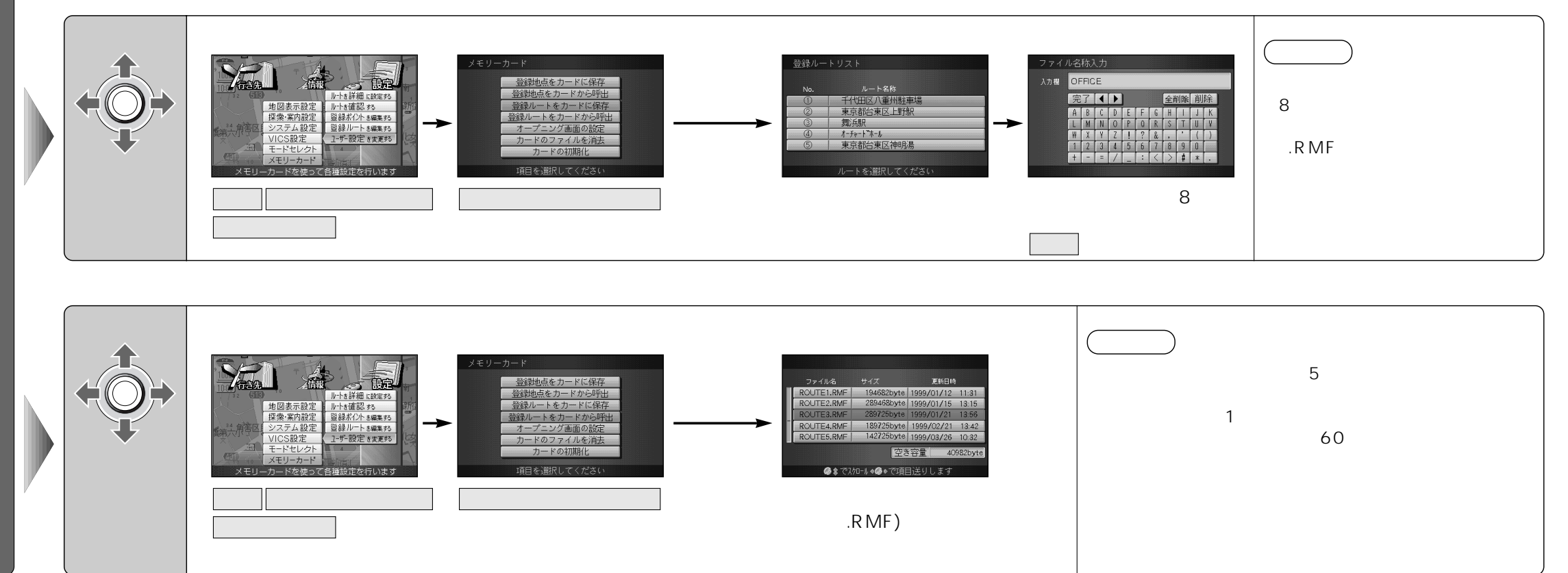

登録ル

 $\mathbf{F}$ 

の情報を保存する

/ 呼び出す